## Änderungen Pegasus v3.09

### Folgende wichtige Änderungen bezgl. Version 3.09 sind zu beachten:

• Bei einigen Arzneien gibt es in der Zulassung neben den Wartezeiten in Tagen noch einen Hinweistext, z.B. bei *Orbenin Extra 1,28g*:

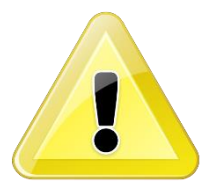

 <u>Orbenin Extra 1,28 g</u> Injektor Suspension zur intramammären Anwendung für Rinder (trockenstehende Milchkühe)

### Tierarten (Wartezeit)

| Rinder: milchliefernd                              |
|----------------------------------------------------|
| essbare Gewebe: 47 Tag(e)                          |
| Milch: 47 Tag(e)                                   |
| Hinweis: 5 Tage nach Laktationsbeginn für          |
| trockenstehende Kühe, die früher als 42 Tage vor   |
| dem Zeitpunkt der Geburt behandelt werden. 47 Tage |
| nach Behandlungsbeginn für trockenstehende Kühe,   |
| die innerhalb von 42 Tagen vor dem Zeitpunkt der   |
| Geburt behandelt werden                            |

Nach Rücksprache mit der niedersächsischen Behörde LAVES muss dieser eingegeben und im Abgabebeleg ausgedruckt werden.

In *Arzneien, Abgabebeleg-Hinterlegungen, Staffeln* und *Behandlungspositionen* gibt es daher ein neues Feld *Wartezeit-Hinweis*:

|     | AAB-Hinterle                | gungen        | Wartezeit-Hinweis (z.B. bei Trockenstellern):<br>47 Tage, wenn die Trockenstehzeit weniger             |                     |
|-----|-----------------------------|---------------|----------------------------------------------------------------------------------------------------|---------------------|
|     | Wartezeit in 1<br>Fleisch : | Fagen :<br>47 | als 42 Tage betragt / 5 Tage nach der<br>Kalbung, wenn die Trockenstehzeit mehr als<br>42 Tage beträgt |                     |
|     | Milch :                     | 47            | <b>•</b>                                                                                               |                     |
| qob | pelung bei Bio              | betrieben     |                                                                                                    |                     |
| ena | d Zeitpunkt                 | der Anw       | ¢ Wartezeit-Hinweis                                                                                    | ,                   |
|     | siehe Beh                   | andlungs      | Hinweis: 5 Tage nach Laktationsbeginn für t                                                            | rockenstehende Ki ( |

# Bitte verschieben Sie nach dem Update zunächst die Spalte an eine Position neben die Wartezeiten.

Bitte prüfen Sie, ob Sie evtl. Eigene, individualisierte Abgabebeleg-Layouts verwenden. Diese müssen von uns noch angepasst werden!

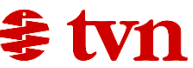

Aktualisiert wurden von uns folgende Standard-Layouts:

Anwendungs- und Abgabebeleg kombiniert.crd Anwendungs- und Abgabebeleg mit HIT-Angaben.lst Anwendungs- und Abgabebeleg mit Logo.lst Anwendungs- und Abgabebeleg ActiveFax.lst Anwendungs- und Abgabebeleg.lst

Welches Layout bei Ihnen verwendet wird, sehen im hier violett markierten Feld:

| Druckausgabe - Anwendungs- und Abgabebeleg                           |                                |
|----------------------------------------------------------------------|--------------------------------|
| Firma (Praxis) wählen 3 Tierärztliche Praxis, Dr. Mustermann1, Kleir | Firma (Apotheke) wählen 4 Apot |
| Verfügbare Layouts:                                                  |                                |
| Anwendungs- und Abgabebeleg.lst                                      | Ausgabe-Einstellungen          |
|                                                                      | Bitte wählen Sie Ausgabemediu  |

Wartezeit-Hinweise werden auch aus der Barsoi-Liste eingelesen und übernommen!

• Wenn ein Behandlungsdatum VOR der letzten Inventur eingegeben wird, muß dies jetzt bestätigt werden:

| Behandlungsdatum vor letzter Inventur                                                                                  |  |  |  |  |  |  |  |  |  |
|----------------------------------------------------------------------------------------------------|--|--|--|--|--|--|--|--|--|
| Die letzte Inventur wurde am 12.09.2016 erstellt.<br>Möchten Sie wirklich noch eine Behandlung am 11.09.2016 erfassen? |  |  |  |  |  |  |  |  |  |
| Ja <u>N</u> ein                                                                                                    |  |  |  |  |  |  |  |  |  |

Bei Nein wird das Inventurdatum übernommen.

Bitte beachten: Dies funktioniert nur auf PCs, die mit xer Datenbank arbeiten, in der die Inventur gebucht wurde. Bei mobilen PCs wird dies i.A. also nicht angezeigt.

• Ausgabe der Monatsumsätze in Info / Statistiken / Umsatzermittlung:

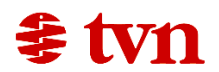

| <b>a</b> : | tatistiken |            |                       |                   |            |                |            |           |                               |                             |            |            |                   |       | 3   |        |                |        |          |              |                |          |          |          |            |          |        |             |        |          |      |
|------------|------------|------------|-----------------------|-------------------|------------|----------------|------------|-----------|-------------------------------|-----------------------------|------------|------------|-------------------|-------|-----|--------|----------------|--------|----------|--------------|----------------|----------|----------|----------|------------|----------|--------|-------------|--------|----------|------|
|            | unnierung  | Umsatzv    | eraleich U            | msatzermit        |            | wertunger      | 1          |           |                               |                             |            |            |                   |       |     |        |                |        |          |              |                |          |          |          |            |          |        |             |        |          |      |
| L.         | Auswahl    | 1          |                       |                   |            |                | 1          |           |                               |                             |            |            |                   |       | 1   |        |                |        |          |              |                |          |          |          |            |          |        |             |        |          |      |
|            | Behandl    | ungen      |                       |                   |            |                |            |           | 🗌 nur für f                   | olgende Ar                  | rten:      |            |                   |       |     |        |                |        |          |              |                |          |          |          |            |          |        |             |        |          |      |
|            | vom        |            | 01.01.200<br>72.140.2 |                   | \$ 12.09.2 | 016 🖉 💌        |            |           | A - Abgabear<br>G - GOT-Ziffe | zneien                      |            |            |                   | _     |     |        |                |        |          |              |                |          |          |          |            |          |        | 23          |        |          |      |
|            | Nettosur   | mme€       | ,.                    |                   |            |                |            |           | K - angewani<br>L - Leistunge | dte Arzneien<br>N           |            |            |                   |       |     |        |                | × BL×  | ) =      | Mar          | nel - M        | icrosoft | Excel n  | ichtkorr | merriel    | lle Vena | endung |             |        | -        | ΞX   |
|            |            |            |                       |                   |            |                |            |           | V - Verbrauch                 | ite Arzneien                |            |            |                   |       |     |        | Start          | Einfü  | ien .    | Seitenl      | avout          | Forme    | ein D    | aten     | Über       | prüfen   | Ans    | icht Fox    | it PDF | 0) _ r   | = x  |
|            | 🗌 nur fü   | r Kundenk  | ennung                |                   |            |                | beginn     | nen mit   | , deren                       | Kennungen                   | beginnen r | nit.       |                   |       | 1   |        | <u> </u>       | Ca     | libri    | - 1          | 1 -            | = .      | = = 1    | <b>#</b> | Text       |          | -      | Δ           | 195    | Σ - 4    | 7-   |
|            | 🗌 nur fü   | r Kundens  | uchfeld               |                   |            |                |            |           |                               |                             |            |            |                   |       |     |        | 1              | I      | K        | <u>u</u> - / | ĂĂ             |          |          |          | <b>9</b> - | % 00     | 0      | 12          |        | 💽 - à    | h-   |
|            | 🔲 nur fü   | r Behandik | ingsart               |                   | nur dieseT | ierärzte:      |            |           | 🗆 nur für f                   | olaende He                  | ersteller: |            |                   |       | or  | Einf   | ügen<br>• 💜    | 1      | - 2      | - A          | -              | 佳日       | F 🗞      |          | .60 s      | 00       | Forn   | /atvorlagen | Zellen | 2-       |      |
|            |            | n të mele  |                       | 1                 | Mu         | stermann       |            |           | HILLS                         | Hils Pet Nutr               | ition GmbH |            |                   | - 1   |     | Zwisch | enablage<br>A1 | - 61   | Schi     | iftart       | 6              | Ausr     | richtung | 5        | Zal        | hl       |        |             |        | Bearbeit | ,ten |
|            | 🔄 nur tü   | r kundeng  | ruppe                 | V                 | Ver        | treter         |            |           | PFIZER<br>WDT                 | Pfizer GmbH<br>Wirtschaftsg | enossensc  | haft       |                   |       | a   |        | AL             | 0      | • (      | E            | Jx .           | anr<br>L | 1        |          | K          |          | M      | N           |        | 0        | *    |
|            |            |            |                       |                   |            |                |            |           |                               |                             |            |            |                   |       |     | 1 Ja   | hr Jan         | . Feb. | Mâr.     | Apr. N       | /ai Ju         | n. Jul.  | . Aug    | Sep.     | Okt.       | Nov.     | Dez.   | TV.         |        | 0        |      |
|            | 🔲 nur ab   | gerechnet  | e Behandlu            | ungen             |            |                |            |           |                               |                             |            |            |                   |       | 20  | 2 20   | 01 262         | 2 0    | 0        | 0            | 75 43          | 9 16     | 0        | 0        | 720        | 729      | 33     |             |        |          |      |
|            |            |            |                       |                   |            |                |            |           |                               |                             |            |            |                   |       |     | 3 20   | 02 222         | 3 206  | 106      | 56 1         | 915 10         | 12 56    | 40       | 300      | 52         | 0        | 0      |             |        |          |      |
|            |            |            |                       |                   |            |                |            |           |                               |                             |            |            | -                 |       |     | 5 20   | 03 20          | 0      | 0        | 27           | 0 0            | 0        | 56178    | 3 49     | 0          | 1566     | 0      |             |        |          |      |
|            |            |            |                       |                   |            |                |            |           |                               |                             |            |            |                   |       |     | 6 20   | 05 0           | 0      | 0        | 0 -          | 58 0           | 0        | 0        | 1061     | 109        | 0        | 0      |             |        |          |      |
|            |            |            |                       | <u>a</u> usführer |            |                |            |           | Grafik <u>d</u>               | rucken                      |            | Bild       | l <u>d</u> rucken |       |     | 7 20   | 06 0           | 0      | 106      | 15           | 0 11           | 3 0      | 10       | 0        | 0          | 0        | 0      |             |        |          |      |
|            |            |            |                       |                   |            |                |            |           |                               |                             |            |            |                   |       |     | 9 20   | 07 46<br>08 31 | 613    | 78       | -364         | .86 15<br>11 0 | 4 141 20 | 0        | 0        | 0          | 0        | -1922  |             |        |          |      |
|            | Jahr       | Jan.       | Feb.                  | Mär.              | Apr.       | Mai            | Jun.       | Jul.      | Aug.                          | Sep.                        | Okt.       | Nov.       | Dez.              |       | I.C | 10 20  | 09 0           | 0      | 0        | 0            | 0 0            | 0        | 0        | 3011     | 0          | -54      | 0      |             |        |          |      |
|            | 2001       | 202        | 206                   | 106               | 56         | 1015           | 439        | 10        | 40                            | 200                         | 720        | /29        | 33                |       |     | 11 20  | 10 0           | 0      | 0        | 341 9        | 21 0           | 5        | 0        | 0        | 0          | 0        | 0      |             |        |          |      |
|            | 2002       | 20         | 0                     | 0                 | 0          | 0              | 0          | 0         |                               | 0                           | 0          | 0          | 210               |       | to  | 12 20  | 15 0           | U      | U        | U            | 0 0            | 23       | 98       | U        | U          | U        | U      |             |        |          | =    |
|            | 2004       | 71         | 0                     | 0                 | 27         | 0              | 0          | 0         | 56178                         | 49                          | 0          | 1566       | 0                 |       | Lŀ  | 14     |                |        |          |              |                |          |          |          |            |          |        |             |        |          |      |
|            | 2005       | 0          | 0                     | 0                 | 0          | -58            | 0          | 0         | 0                             | 1061                        | 109        | 0          | 0                 | -     |     | 15     |                |        |          |              |                |          |          |          |            |          |        |             |        |          |      |
|            |            |            |                       |                   |            |                |            |           |                               |                             |            | Excel      |                   |       |     | 15     |                |        |          |              |                |          |          |          |            |          |        |             |        |          |      |
|            |            |            |                       |                   |            |                |            |           |                               |                             | 0          | oen Office | 9                 | 2     |     | 18     |                |        |          |              |                |          |          |          |            |          |        |             |        |          |      |
|            |            |            |                       |                   |            |                |            |           |                               |                             |            |            |                   |       |     | 19     |                |        |          |              |                |          |          |          |            |          |        |             |        |          |      |
| 1-         |            |            |                       |                   |            |                |            |           |                               |                             |            |            |                   | 10.00 |     | 20     |                |        |          |              |                |          |          |          |            |          |        |             |        |          |      |
|            |            |            |                       |                   |            |                |            | 1         |                               |                             |            |            |                   | NUM   | 222 | 22     |                |        |          |              |                |          |          |          |            |          |        |             |        |          |      |
|            |            |            |                       |                   | /          |                |            |           |                               |                             |            |            |                   |       |     | 23     |                |        |          |              |                |          |          |          |            |          |        |             |        |          |      |
|            |            |            |                       | 6                 |            |                |            |           |                               |                             |            |            |                   |       |     | 24     |                |        |          |              |                |          |          |          |            |          |        |             |        |          |      |
|            |            |            |                       | Kartjel           | karte Be   | funde <u>P</u> | atienten B | ild Barco | de Datei                      | archiv (0)                  | Lab        | or (4)     |                   |       |     | 26     |                |        |          |              |                |          |          |          |            |          |        |             |        |          |      |
|            |            |            |                       |                   |            |                |            |           |                               |                             |            |            |                   |       |     | 27     | H Tak          | ellet  | <b>•</b> |              |                |          |          |          | 1          | 1        |        |             |        |          |      |
|            |            |            |                       |                   |            |                |            |           |                               |                             |            |            |                   |       |     | Bereit | - Tu           |        |          |              |                |          |          |          |            |          | 1      | .00 % 🕞     | Q      |          | ÷ .  |

Die in der Tabelle dargestellten Beträge können nach *Excel* und *OpenOffice* exportiert werden.

Excel bzw. OpenOffice müssen auf dem PC installiert sein.

• Die *Betäubungsmittel-Liste* kann jetzt nach *Behandlungsdatum von/bis* selektiert gedruckt werden:

| Druckausgabe - BTM-Liste                                      | ×                                                                                                    |
|---------------------------------------------------------------|----------------------------------------------------------------------------------------------------|
| Firma (Praxis) wählen 1 Dr. Manfred Mustermann, prakt. Tierar | zt, C Firma (Apotheke) wählen 1 Dr. Manfred Mustermann, prakt. Tierarzt,                                                                                                    |
| Verfugbare Layouts:<br>BTM-Liste.lst                          | Debug                                                                                                    |
|                                                               | Report-/Druckmodul List & Label®<br>Version 17: Copyright combit® GmbH<br>1991-2011                                                                                                    |
| BEHANDLUNGSKÖPFE: BEHANDLUNGSDATUM                            | 12.09.2016 00:00:00       Image: style="text-align: center;">image: style="text-align: center;">image: style="text-align: center;"/>image: style="text-align: center;"/>image: style="text-align: center;"/>image: style="text-align: center;"/>image: style="text-align: center;"/>image: style="text-align: center;"/>image: style="text-align: center;"/>image: style="text-align: center;"/>image: style="text-align: center;"/>image: style="text-align: center;"/>image: style="text-align: center;"/>image: style="text-align: center;"/>image: style="text-align: center;"/>image: style="text-align: style="text-align: center;"/>image: style="text-ali |
| DefineVariables                                               | NUM                                                                                                    |

Es kann jedoch nichts aus der Zeit VOR der letzten Inventur gedruckt werden. In der Betäubungsmittel-Liste wird der gewählte Zeitraum angezeigt.

- In der Betäubungsmittel-Liste wird jetzt auf jeder Seite die Arzneimittelbezeichnung wiederholt, wenn mehr als eine Seite je Arznei benötigt werden.
- Bestellvorschlag: Es gibt eine neue Spalte Bemerkungen, die mit praxisinternen Informationen gefüllt

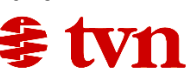

### werden kann.

| Bestellvorschlag<br>Bestellung                                       |               |                                    |                                |                    |                        |                             |                            |                                                       |             |        |
|----------------------------------------------------------------------|---------------|------------------------------------|--------------------------------|--------------------|------------------------|-----------------------------|----------------------------|-------------------------------------------------------|-------------|--------|
| schen bei WDT zum Datenimport anme                                   | elden Erl     | g<br>äuterungsfilr                 | n                              |                    |                        |                             |                            |                                                       |             |        |
| zneien können hinzugefügt werden durch Re<br>Vertrieb<br>Alersteller | echtsklick au | if die Arznei in<br>Kunden<br>-Nr. | "Pflege/A<br>Bestell-<br>Datum | rzneien"<br>Bestel | . Bitte korr<br>Anzahl | igieren Sie be<br>Wert<br>€ | i Bedarf Anzahl<br>Kennung | und Kundennummern.<br>Bezeichnung                     | Bemerkungen |        |
| Pfizer GmbH Tiergesundheit, Karlsr                                   | ruhe          |                                    |                                |                    | 6                      | - 21.30                     | BANMINTHK                  | 3.0 a Banminth "K                                     |             | _      |
| Pfizer GmbH Tiergesundheit, Karlsr                                   | ruhe          |                                    |                                |                    | 4                      | 258.08                      | ALBIOTIC 5                 | 24.0 Init. Albiotic I                                 |             |        |
| Pfizer GmbH Tiergesundheit. Karlsr                                   | ruhe          |                                    |                                |                    | 2                      | 66.60                       | KETAVET                    | 5.0 Fl. Ketavet 10                                    |             |        |
| Wirtschaftsgenossenschaft deutsch                                    | ner Tierär    | 45365                              |                                |                    | 12                     | 111,60                      | BOLFO FO97                 | 150,0 ml Bolfo Foq                                    |             |        |
| Wirtschaftsgenossenschaft deutsch                                    | ner Tierär    | 45365                              |                                |                    | 10                     | 58,00                       | BOLFO-HADE                 | 1,0 Stk Bolfo-Hals                                    |             |        |
| Wirtschaftsgenossenschaft deutsch                                    | ner Tierär    | 45365                              |                                |                    | 234                    | 1.399,32                    | ADEFOENT9                  | 2,5   AdefoEntwick                                    |             |        |
| Wirtschaftsgenossenschaft deutsch                                    | ner Tierär    | 45365                              |                                |                    | 3                      | 9,87                        | ACRIDINS07                 | 15,0 g Acridinsalbe                                   |             |        |
| Wirtschaftsgenossenschaft deutsch                                    | ner Tierär    | 45365                              |                                |                    | 32                     | 952,00                      | ACIVET001C                 | 5,0   Acivet                                          |             |        |
| Wirtschaftsgenossenschaft deutsch                                    | ner Tierär    | 45365                              |                                |                    | 10                     | 0,00                        | ACICLOVI98                 | 2,0 q Aciclovir-rat                                   |             |        |
|                                                                      |               |                                    |                                |                    |                        |                             |                            |                                                       |             |        |
| estellen                                                             |               |                                    |                                |                    |                        |                             |                            | Canon Inkjet iP46<br>Canon Inkjet iP46                | 00 series   |        |
|                                                                      |               |                                    |                                |                    | Bestel                 | lvorgang <u>s</u> t         | arten                      | E-POST MAILER<br>Fax<br>Foxit PhantomPDI<br>HP ePrint | F Printer   |        |
| auch bereits bestellte, aber noch nic                                | cht geliefe   | rte Artikel a                      | inzeigen                       |                    |                        |                             |                            |                                                       |             | AN INA |

Bereits bestellte Arzneien (hier nicht dargestellt) werden jetzt in grauer Schrift dargestellt, um sie besser von zu bestellenden Arzneien abzuheben.

- Kundenadressen: Name, Namenszusatz, Straße und Ort wurden von 30 (Ort 25) auf 50 Zeichen vergrößert.
   Bitte beachten Sie, daß u.U. die Informationen nicht komplett ins Fenster eines Briefumschlages passen könnten.
- Die Tierart erscheint jetzt in der Betäubungsmittel-Liste:

| nover Zaube | rtanz | Pferd > 500                  | D kg 91,70                          | 109,13 M 17.1           | .1.2005 T         |              |              |            |         |         |                         | SIQUANDO Web                        |
|-------------|-------|------------------------------|-------------------------------------|-------------------------|-------------------|--------------|--------------|------------|---------|---------|-------------------------|-------------------------------------|
|             |       |                              |                                     |                         |                   |              |              |            |         |         |                         |                                     |
|             | 100%  | . 🔑 💌                        | 🔍 1:1 🔍 🗎 📇                         | ), 🛃 🎯  🗉 🖻             |                   | lic          | 🕨 🕂          | D          |         |         |                         |                                     |
|             |       | []]]]]]]]]                   |                                     |                         |                   |              |              | //////     |         | /////   |                         |                                     |
|             |       | Betäubungsr<br>12.9.2016 bis | mittel-Liste für Dr. 1<br>12.9.2016 | Manfred Mustermann, p   | rakt. Tierarzt, [ | anziger      | Straße 1, D- | 31008 Elze | •       |         |                         |                                     |
|             |       | Datum                        | Name des Empfär                     | ngers bzw. Verbleib ode | er Herkunft Ti    | erart        | Zugang       | Abgang     | Bestand | Einheit | Names des<br>Tierarztes | Datum der<br>Prüfung und<br>Zeichen |
|             |       | Anfangsbes                   | tand 12.9.2016 für                  | Eutha 77                |                   |              |              |            | 0       | mi      |                         | Ν                                   |
|             |       | 12.09.2016                   | Bestand It.Inventur                 | (KEUER) Eutha 77        |                   |              | 2.600        |            | 2.6 00  | ml      |                         | 15                                  |
|             |       | 12.09.2016                   | Abromeit, Greifstr.                 | 37, 30681 Hannover      | P1<br>50          | endi><br>0kg |              | 20         | 2.580   | ml      | Mustermann              |                                     |
|             | -1V   |                              |                                     |                         |                   | o ng         |              |            |         |         |                         |                                     |

Achten Sie bitte darauf, die Tierart in der Spalte *Tierart* in der oberen Tabelle der Karteikarte einzugeben.

Die Tierarten können Sie verwalten in Pflege / Tierarten.

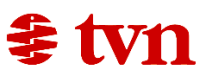

 Beim Kassieren oder dem Erstellen einer Privatrechnung fragt Pegasus Sie jetzt, ob Sie die erstellten, aber noch nicht gedruckten Anwendungs- und Abgabebelege jetzt drucken möchten.
 Wenn dies bejaht wird, werden alle Belege ab 1.8.2016 gedruckt, die noch nie gedruckt wurden.

Damit soll verhindert werden, daß bei Abholung oder Abrechnung des Tieres Belege vergessen werden.

• Auch bei nicht abgabebelegpflichtigen Arzneien kann jetzt die *Dosierung* erfasst werden:

|   | AAB-pflichtig?              |       | Antiobioti | kum §§ | 58b? |        | Nicht fü |
|---|-----------------------------|-------|------------|--------|------|--------|----------|
|   | Impfung?                    | Impfu | ing nach   |        | 0    | Tagen  | HIT-M    |
| Z | Zulassungsnr.:              |       |            |        |      |        |          |
|   | Arznei-Anwe                 | endu  | ngs- una   | l Ab   | gab  | ebeleç | 3        |
|   | Charge-Bezeichn             | ung : |            |        |      | · ·    | /erabre  |
|   | Zahl und Art der            | Tiere |            |        |      |        |          |
|   | Indikation :                |       |            |        |      |        |          |
|   | Dosierung pro<br>Tier/Tag : |       |            |        |      |        | D        |

 an Labor melden, daß Proben abgeholt werden können:
 Erfassen Sie in *Verwaltung / Einstellungen / Labore* Ihre Labore (maximal fünf) mit Labornamen, -E-Mail und -kundennummer:

| Labornrohenabbolu          | na                                                                           |              |  |
|----------------------------|------------------------------------------------------------------------------|--------------|--|
| Bitte geben Sie hier Namer | n und E-Mail-Adressen von bis zu fünf Lai<br>Inbolungen informieren möchten: | boren ein,   |  |
| Name                       | E-Mail                                                                       | Kundennummer |  |
| VetLab                     | keuer@tvn-elze.de                                                            |              |  |
| VetMed-Labor               | keuer@tvn-elze.de                                                            |              |  |
|                            |                                                                              |              |  |
|                            |                                                                              |              |  |
|                            |                                                                              |              |  |
|                            |                                                                              |              |  |

Klicken Sie bei leerer Karteikarte oder bei beliebigem Kunden auf 🕻

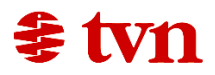

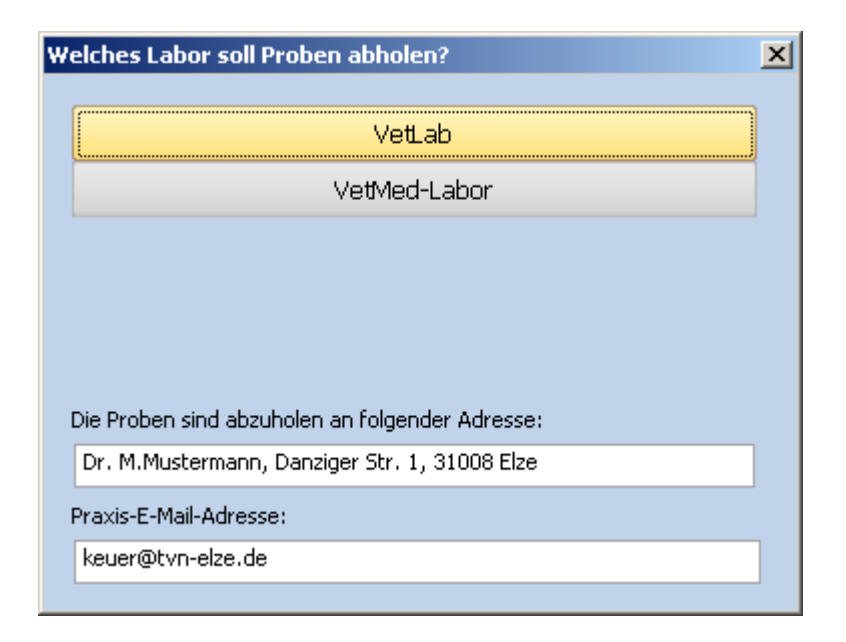

Ergänzen Sie Ihren Praxisnamen und Abholadresse und Ihre E-Mail-Adresse und klicken Sie oben auf das Labor, welches benachrichtigt werden soll.

| ok 🖾                                   |
|----------------------------------------|
| Die E-Mail wurde erfolgreich versandt. |
|                                        |
|                                        |

Bei einwandfreier Internetverbindung wird Ihnen mit bestätigt, daß die E-Mail versandt wurde.

Sie benötigen hierzu nur eine Internetverbidnung. Es muß kein E-Mail-Programm eingerichtet sein.

 Anwender mit einer Rot-/Grünschwäche können jetzt die Farbe ändern, mit der noch nicht abgerechnete Behandlungen angezeigt werden. In Verwaltung / Einstellungen / Allgemeines klicken Sie auf Farbe rot:

| Farbe rot | 255                    |
|-----------|------------------------|
|           | bei Rot-/Grün-Schwäche |

und wählen Sie die Ersatzfarbe:

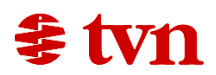

| Farbe                        | ×                            |
|------------------------------|------------------------------|
| <u>G</u> rundfarben:         |                              |
|                              |                              |
|                              |                              |
|                              |                              |
|                              |                              |
|                              |                              |
|                              |                              |
| Benutzerdefinierte Farben:   |                              |
|                              | Earbt 160 Bot 0              |
|                              | Sätt: 0 Grün: 0              |
| Farben <u>d</u> efinieren >> | FarbelBasis Hell.: 0 Blau: 0 |
| OK Abbrechen                 | Farben hinzuf <u>ui</u> gen  |

In Blau sähe die Karteikarte dann so aus:

| Tag | Datum      | Uhrzeit | Arz | : Tierkennu<br>F2 = Liste | Tier-Rass | Tier-Name  | AAI<br>NrKreis | 3<br>Nr. | Tierart        | €<br>netto | €<br>Brutto | m/v | Geb.Dat.   | Abrg<br>Art |  |
|-----|------------|---------|-----|---------------------------|-----------|------------|----------------|----------|----------------|------------|-------------|-----|------------|-------------|--|
| Mo  | 12.09.2016 | 14:51   | 1   | ZAUBERT.                  | Hannover  | Zaubertanz |                |          | Pferd > 500 kg | 91,70      | 109,13      | м   | 17.11.2005 | Т           |  |
| Мо  | 03.08.2015 | 20:08   | 1   | ZAUBERT.                  | Hannover  | Zaubertanz |                |          |                | 49,01      | 58,32       | М   | 17.11.2005 | Т           |  |
| Fr  | 03.07.2015 | 20:17   | 1   |                           |           |            |                |          |                | 22.90      | 27.25       |     |            | т           |  |

Diese Einstellung gilt für alle PCs, die an der Datenbank angemeldet sind.

• Auch bei *Leistungen* kann jetzt eine *Artikelgruppe* hinterlegt werden

| Liste | ] [ | Details St | atistik  | <u>S</u> uchen : |              |  |  |  |
|-------|-----|------------|----------|------------------|--------------|--|--|--|
|       |     | Kennung 1  | Suchfeld | Artikelgruppe    | E            |  |  |  |
| ۲     |     | 020B       | 020B     | Untersuchung 🔄   | Rind, Unters |  |  |  |
|       |     | 040A       | 040A     | l<br>Injektion   | Anwesenhe    |  |  |  |
|       |     | 205G3      | 205G3    | Untersuchung     | Heimtiere Z  |  |  |  |
|       |     | 501        | 501      |                  | eingeben vo  |  |  |  |

und die Anzeige dann auf eine Artikelgruppe beschränkt werden (hier Untersuchung):

| Artikelgruppe: | Untersuchung - |                |          |  |  |  |  |
|----------------|----------------|----------------|----------|--|--|--|--|
| ıg             | VK netto<br>€  | VK brutto<br>€ | IBR<br>? |  |  |  |  |
| iit Beratung 🕡 | 11,76          | 13,99          |          |  |  |  |  |

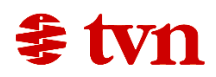

- Der jährlich wechselnde Lizenzschlüssel wird jetzt in der Datenbank gespeichert. Das bedeutet,
  - Praxen mit einer Datenbank, aber mehreren PCs brauchen ihn nur noch an einem beliebigen PC einzugeben.
  - Praxen mit mehreren Datenbanken (z.B. Kleintier / Großtier) müssen ihn je Datenbank einmal eingeben.
- Die Tabellen-Layoutinfos (Spaltenreihenfolge, -breite und Aus-/Einblenden?) werden jetzt in der Datenbank gespeichert.
   Das lästige Neueinrichten nach Umzug auf einen neuen PC entfällt.
   Außerdem sollte die Spaltenreihenfolge jetzt immer zuverlässig wiederhergestellt werden. In der Vergangenheit gab es da immer wieder Probleme.
- Bei Biobetrieben werden die Wartezeiten jetzt verdoppelt. Markieren Sie Ihre Biobetriebe bitte in *Pflege / Kunden*:

| TVN-Nr.: | 371 | Privat-Abrechnung | Biobetrieb |
|----------|-----|-------------------|------------|
|          |     |                   |            |
|          |     |                   |            |

Links neben der Adresse wird Ihnen in der Karteikarte angezeigt, wenn es sich um

|                           | 22 | B | 0 | Abrome<br>123456 |
|---------------------------|----|---|---|------------------|
| einen Biobetrieb handelt: |    |   |   |                  |

Arzneien bei denen keine Verdoppelung gewünscht ist, bitte in *Pflege / Arzneien* den Haken setzen bei *Keine Verdoppelung bei Biobetrieben* setzen:

| Arznei-Anwendur             | ngs- und Abgabebeleg |                         |
|-----------------------------|----------------------|-------------------------|
| Charge-Bezeichnung :        | Verabreichung :      | AAB-Hinterlegungen      |
| Zahl und Art der Tiere      |                      | Wartezeit in Tagen :    |
| Indikation :                |                      | Fleisch : 0             |
| Dosierung pro<br>Tier/Tag : | Dauer :              | Milch : 0               |
| Zeitpunkt d.Anwend. :       | 📃 keine Verdop       | pelung bei Biobetrieber |

Bitte beachten: Diese Funktion wird in PegasusMobil NICHT verfügbar sein!

• Nach einer Abrechnung an die TVN erhalten Sie eine Bestätigungs-E-Mail. Diese enthält nun Informationen zu Brutto- und Nettosumme:

*Ihre Abrechnung mit* € 37,98 *netto und* € 44,24 *brutto wurde soeben bearbeitet.* 

• Jedem Benutzer kann jetzt individuell die Berechtigung erteilt und entzogen werden, ob ein Tagebuch gedruckt und Zahlungen zur Weiternutzung in anderen Programmen in die Windows-Zwischenablage kopiert werden dürfen:

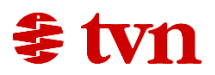

| Tagebuch<br>nein<br>*6 | Kassenbuch<br>kopieren nein<br>*7 |
|------------------------|-----------------------------------|
|                        |                                   |
|                        | V                                 |

In Verwaltung / Benutzerverwaltung setzen Sie einen Haken, wenn sie die Funktion verbieten möchten.

- Falls Sie für Impferinnerungen Etiketten oder Postkarten bedrucken möchten, können Sie die Namen der wiedervorzustellenden Tiere eindrucken. Sprechen Sie bitte bei Bedarf die Damen und Herren des TVN-Supportes an.
- Nach dem Einlesen einer neuen Barsoi-Liste werden die Arzneien, bei denen Hinweise aufgetaucht sind, in einer Tabelle angezeigt.
   Diese sollte dann ausgedruckt und durchgearbeitet werden.

| Barsoi-Import BARSOI-Benutzerdaten Benutzername: tvndaerr Passwort: ++++++ Importhinweise: |         | Compared starten Compared starten Compar | en C    |
|--------------------------------------------------------------------------------------------|---------|----------------------------------------------------------------------------------------------------|---------|
| Medikament                                                                                 | Packung | Hinweis                                                                                                    |         |
| → Clindahexal 300 -Humnapräparat-                                                          | 12 St.  | Arznei nicht mehr in Barsoi-Liste enthalten. WIRD NICHT MEHR AKTUALISIERT !!!                                                                                                    |         |
| → Cosequin H+K 492 mg Kps.                                                                 | 180 St. | Arznei nicht mehr in Barsoi-Liste enthalten. WIRD NICHT MEHR AKTUALISIERT !!!                                                                                                    |         |
| → Diazepam-Lipuro -Humanpräparat-                                                          | 10 Amp. | Arznei nicht mehr in Barsoi-Liste enthalten. WIRD NICHT MEHR AKTUALISIERT !!!                                                                                                    |         |
| → Doxapram V                                                                               | 50 ml   | Arznei nicht mehr in Barsoi-Liste enthalten. WIRD NICHT MEHR AKTUALISIERT !!!                                                                                                    |         |
| → Doxapram V                                                                               | 10 ml   | Arznei nicht mehr in Barsoi-Liste enthalten. WIRD NICHT MEHR AKTUALISIERT !!!                                                                                                    |         |
| → Elektrolyt-Lösung                                                                        | 500 ml  | Arznei nicht mehr in Barsoi-Liste enthalten. WIRD NICHT MEHR AKTUALISIERT !!!                                                                                                    |         |
| → Furorese 40 Tabletten -Humanpräparat-                                                    | 40 Tab. | Arznei nicht mehr in Barsoi-Liste enthalten. WIRD NICHT MEHR AKTUALISIERT !!!                                                                                                    |         |
| → Furorese Injekt 20 mg/ml -Humanpräparat-                                                 | 5 Amp.  | Arznei nicht mehr in Barsoi-Liste enthalten. WIRD NICHT MEHR AKTUALISIERT !!!                                                                                                    |         |
| → Glucose 40 "Braun"                                                                       | 500 ml  | Arznei nicht mehr in Barsoi-Liste enthalten. WIRD NICHT MEHR AKTUALISIERT !!!                                                                                                    |         |
| → I - Thwrov -Humannränarat 200                                                            | 100 St  | Arznei nicht mehr in Barsoi-Liste enthalten WIRD NICHT MEHR AKTHALISIERT III<br>Canon Inkjet iP4600 series<br>Canon Inkjet IP4600 series (Kopie 1)<br>E-POST MAILER<br>Fax<br>Foxit PhantomPDF Printer                                                                                                    | ▼<br>le |
| 1ED-Liste wird gelöscht                                                                    |         |                                                                                                    | NUM     |

Häufig gibt es Arzneien in der Barsoi-Liste nicht mehr mit der alten ID. Diese werden dann preislich nicht mehr gepflegt.

• In *Info /variabel* ausgeführte Abfragen können jetzt an Excel und OpenOffice (müssen auf PC installiert sein) übergeben werden:

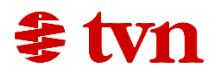

| 🗟 Statist | ik: variabel |                   |                      |                                     |                     |              |                      |          | - (     | Ξ Σ | 3             |             |                  |                   |                 |               |                |          |
|-----------|--------------|-------------------|----------------------|-------------------------------------|---------------------|--------------|----------------------|----------|---------|-----|---------------|-------------|------------------|-------------------|-----------------|---------------|----------------|----------|
| Bearbe    | iten         |                   |                      |                                     |                     |              |                      |          |         | 6   | ) 📙 🔊 - I     | (™ - ) =    | Mappel - Mic     | rosoft Excel nich | tkommerzielle V | erwendung     |                | - 1      |
| (C)       |              | ×                 |                      |                                     |                     |              |                      |          |         | U   | Start E       | Einfügen Se | itenlavout       | Formein Dat       | en Überprüf     | en Ansicht    | Foxit PDF      | 0 _ =    |
| - هندن    | ar           | 10                |                      | •                                   |                     |              |                      |          |         |     | r v           | Calibri     | -<br>-           | =                 | Text            |               |                | 5 - 67   |
| Rückgän   | ngig Aus     | schneiden         | Kopieren Lösc        | hen                                 |                     |              |                      |          |         |     |               | FKI         | - A <sup>+</sup> |                   | - Text          | 000           |                | - Z*     |
|           |              |                   |                      |                                     |                     |              |                      |          |         | E   | Einfügen 🎽    |             | A                |                   | -,0 ,00         | Formatv       | orlagen Zeller |          |
| SELECT    | T-Statemen   | e.                |                      |                                     |                     |              |                      |          |         | Zwi | schenablage 🖗 | Schrift     | art 😡            | Ausrichtung       | ,00 *,0<br>Zahl | 6             |                | Bearbeit |
| select    | t* from k v  | ihere kplz liki   | e '31%' order by ksu | ıch                                 |                     |              |                      |          |         |     | A1            | - 6         | fr K             | KEN1              |                 |               |                |          |
|           |              |                   |                      |                                     |                     |              |                      |          |         |     |               | P           |                  | D                 | E.              | E.            | c              | ш        |
|           |              |                   |                      |                                     |                     |              |                      |          |         | 1   | KKENI         | KKEN2       | KKENB            | KNAM1             | KNIAM2          | KSTR          | KPLZ           | KORT     |
|           |              |                   |                      |                                     |                     |              |                      |          |         | 2   | MANGELC       | ICICEI 112  | RICEING          | Mangels, Ch       | 1110-51912      | Am Born 36    | 31598          | Hildeshe |
|           |              |                   |                      | Canon Inkjet iP460                  | 10 series           | A R          |                      | Evcel    |         | 3   | MANGELH       |             |                  | Mangels, He       |                 | Harmsmühle    | 31008          | Elze     |
|           |              | $\mathbf{i}$      |                      | Canon Inkjet iP460<br>E-POST MATLER | 10 series (Kopie 1) |              |                      | ERCOT    |         | 4   | MANGELI       |             |                  | Mangels, Jol      | -               | Harmsmühle    | 31008          | Elze     |
| Öf        | fnen         | <u>a</u> usführen | Speichern            | Fax                                 |                     | Ta Ta        | belle O              | pen Otti | ce      | 5   | MANGELW       |             |                  | Mangels, Wi       |                 | Neustadtstr.  | 31598          | Hildeshe |
|           | KKEN1        | KKEN2             | (KEN3 K              | NAM1                                | KNAM2               | KS           | STR                  | KPLZ     | KOR     | 6   | SCHUL         |             |                  | Schult, Willy     |                 | Kurt-Schuma   | 31598          | Hildeshe |
| M         | IANGELC      |                   | Mangels, (           | Christel                            |                     | Am Born 36   | 5                    | 31598    | Hildesh | 7   | SOSSIDI       |             |                  | Sossidi-gool      |                 | Greifstr. 5   | 31598          | Hildeshe |
|           | IANGELH      |                   | Mangels, F           | Herhert                             |                     | Harmsmüh     | lenstr. 26           | 31008    | Elze    | 8   | AHREN         |             |                  | Ahrens            | Neu:Testzei     | Stettinerstr. | 31008          | Elze     |
|           | IANGEL 1     |                   | Mangels, 1           | Iohann                              |                     | Harmemüh     | lanetr 30            | 31008    | Fize    | 9   | AHRENS        |             |                  | Ahrens, Jonr      |                 | Greifstr. 25  | 31598          | Hildeshe |
|           |              |                   | Mangels, J           | avilli                              |                     | Nouetadtetr  | 10                   | 21500    | Hildoch | 10  | ALBRECHT      |             |                  | Albrecht, Do      |                 | Am Born 7     | 31832          | Springe  |
|           |              |                   | Cobult Wi            | illa                                |                     | Vert-Ochun   | , 15<br>acharatri 26 | 21500    | Hildoch | 11  | ALLERS        |             |                  | Allers, Ernst     |                 | Danziger Str  | 31008          | Elze     |
|           | OCCIDI       |                   | Schuid, wh           | ing Franci                          |                     | Cesifate E   | idu iei su . 20      | 21500    | Luidach | 12  | ARENDT+S      |             |                  | Arendt+Sohi       | 1               | Neustadtstr.  | 31832          | Springe  |
|           |              |                   | Abrene               | Jub, Hidu                           | Neu Testecile O     | Chattinerate |                      | 21000    | Files   | 13  | AUGSTEIN      |             |                  | Ernstaugstei      |                 | Am Dorn 10    | 31039          | Certinge |
|           | INCON        |                   | Arrens               |                                     | Neu: resizerie z    | Steturierst  | . 4                  | 31008    | Eize    | 14  | BECKMACO      |             |                  | Beckmann, F       |                 | An Burn 12    | 31032          | Hildocho |
|           | HRENS        |                   | Anrens, Jo           | onny                                |                     | Greifstr. 25 |                      | 31598    | Hildesh | 15  | BECKMANW      |             |                  | Beckmann k        |                 | Hohor Wog 1   | 31832          | Springe  |
|           | LERECHT      |                   | Albrecht, L          | DUT IS                              |                     | Am Born 7    |                      | 31832    | springe | 17  | BEHR          |             |                  | Behr. Juerge      |                 | Am Born 7     | 31598          | Hildeshe |
|           | LLERS        |                   | Allers, Ern          | ist-Adolf                           |                     | Danziger S   | or. 16               | 31008    | EIZE    | 18  | вн            |             |                  | Heinz, Braur      | 1               | Nr. 5         | 31030          | Test 5   |
|           |              |                   |                      |                                     |                     |              |                      |          | -       | 19  | BLAU          |             |                  | Blau, Werne       |                 | Nr. 5         | 31008          | Elze     |
|           |              |                   |                      |                                     |                     |              |                      |          |         | 20  | DODUMAKE      |             |                  | Doohmko U         | ]               | Kint Cabina   | 51000          | Elso.    |

• an die TVN zum weiteren Inkasso übergebene Offene Posten enthalten jetzt die Original-Rechnungspositionen (falls es sich bei dem offenen Posten um Rechnungen handelt).

Ihr Kunde sieht also auf dem Schreiben der TVN, um welche Tätigkeiten und Arzneien es sich handelt.

| 🛃 At      | prechnung übertra     | agen                             |                 |                          |      |                                                                                                    | 23  |
|-----------|-----------------------|----------------------------------|-----------------|--------------------------|------|----------------------------------------------------------------------------------------------------|-----|
| Mitç      | glieds-Nr. <u>1</u> e | ntspricht Firma                  | 1 1: Dr. I      | Manfred Musterr          | nanr | لم<br>n, prakt. Tierarzt, Danziger Straße 1, D                                                                                                    |     |
|           |                       |                                  | Offene Poster   | n für diese Fir          | ma,  | /Firmen <u>s</u> uchen                                                                                                    |     |
|           | 1 Kunden i            | mit Soll-Saldo können über die 1 | TVN abgerechnet | werden.                  |      |                                                                                                    |     |
| $ \Gamma$ | KdKennung             | Name                             | €offen          | Abrechnung<br>gesperrt ? |      |                                                                                                    |     |
| -•        | WISCH                 | Wisch, Peter                     | 21,31           |                          |      |                                                                                                    |     |
|           |                       |                                  |                 |                          |      | Nach der Abrechnung wird je<br>Posten eine Gutschrift in Höhe<br>der öffene Posten geschlössen.<br>Das Inkasso wird dann durch die<br>TVN durchgeführt.<br>Achtung: Dies läßt sich NICHT<br>rückganging machen!<br>Internetverbindung aufbauen<br>automatischer E-Mail-Versand |     |
| MAR       | PI-Client             | 🔲 Alle: Abr. gesp                | errt ?          |                          |      | 20                                                                                                    |     |
|           |                       |                                  |                 |                          |      |                                                                                                    |     |
|           |                       |                                  |                 |                          |      | NUM                                                                                                    | .:: |

• Wenn Sie in der oberen Tabelle der Karteikarte auf ein Dokumentensysmbol zeigen (nicht klicken), wird als Tooltip der Befund angezeigt:

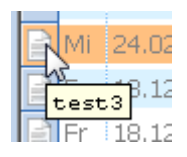

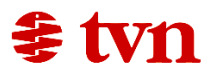

• Die Zeile, die unter dem Mauspfeil liegt, wird mit einer orange hervorgehobenen *Leselinie* angezeigt (nicht, wenn in *Verwaltung / Einstellungen* der Punkt *neue Tabellenoptik* NICHT angehakt ist):

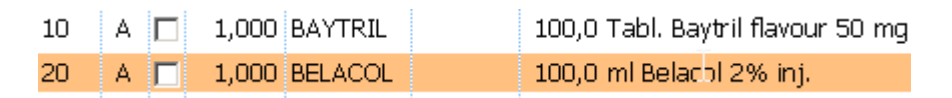

• In *Pflege / Patienten* erscheint der Kundenname jetzt als Link. Dieser kann angeklickt werden, um den Kunden anzuzeigen:

| IE07 | Schriever, Rolf | 3456   |
|------|-----------------|--------|
| L    | Schult, Willy   | 471109 |
| LK   | Stoelk, katja   | WAJAN  |
|      |                 |        |

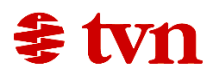

### **Behobene Fehler Pegasus v3.09**

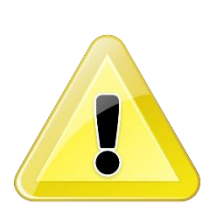

• In der Barsoi-Liste wurden vor einiger Zeit die Sonderzeichen durch Codes ersetzt. Wie jetzt herausgefunden wurde, führte dies bei Arzneien mit Sonderzeichen in der Medlisten-Nummer (ca. 4 % der Arzneien) dazu, daß die Arzneien dadurch nicht mehr upgedatet wurden.

Wenn Sie die Barsoi-Liste abonniert haben, melden Sie sich bitte beim Pegasus-Support (0 50 68 / 93 07 -30).

Falls Sie bereits Arzneien mit dem fehlerhaften Code in die Arzneien kopiert haben, kommt beim Einlesen einer neuen Barsoi-Liste ein Hinweisfenster:

| Fehler |                                                                                                    | 23 |
|--------|----------------------------------------------------------------------------------------------------|----|
| À      | 2 Ihrer Arzneien haben eine fehlerhafte Medlisten-Nummer.<br>Bitte wenden Sie sich an den TVN-Support (0 50 68 / 93 07 30).<br>Die Rateei Liste wurde NICHT eingelesen |    |
|        |                                                                                                    |    |

Bitte nehmen Sie in auch diesem Fall kurzfristig mit uns Kontakt auf!

- Stornierungen von Behandlungen, welche bereits an QS gemeldet wurden, werden automatisch bei QS gelöscht. Auf PCs, die nicht mit dem Internet verbunden sind (z.B. Notebooks im mobilen Einsatz) kommt ein Warnhinweis.
- Beim Erstellen von Laboklin-Aufträgen gab es bei alten PCs ein Problem, da im Modul eine Maximaldauer für das Hochladen des Auftrages von einer Minute hinterlegt wurde.

Dieser Wert wurde jetzt erhöht, so daß es zu keinen Problemen mehr kommen sollte.

- Die Kundensuche bei großen Datenbanken führte zu einer Zeitverzögerung, da nach dem Tippen jedes Buchstabens eine Suche gestartet wurde. Jetzt sucht Pegasus erst, wenn mind. 1 Sekunde keine Taste gedrückt wurde.
- Das Rechnungsjournal enthält jetzt keine Zahlungen mehr.

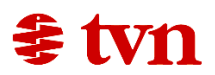